## **Connecting Teams for Online Support**

Step 1: Open any web browser and go to <a href="https://www.office.com/">https://www.office.com/</a>

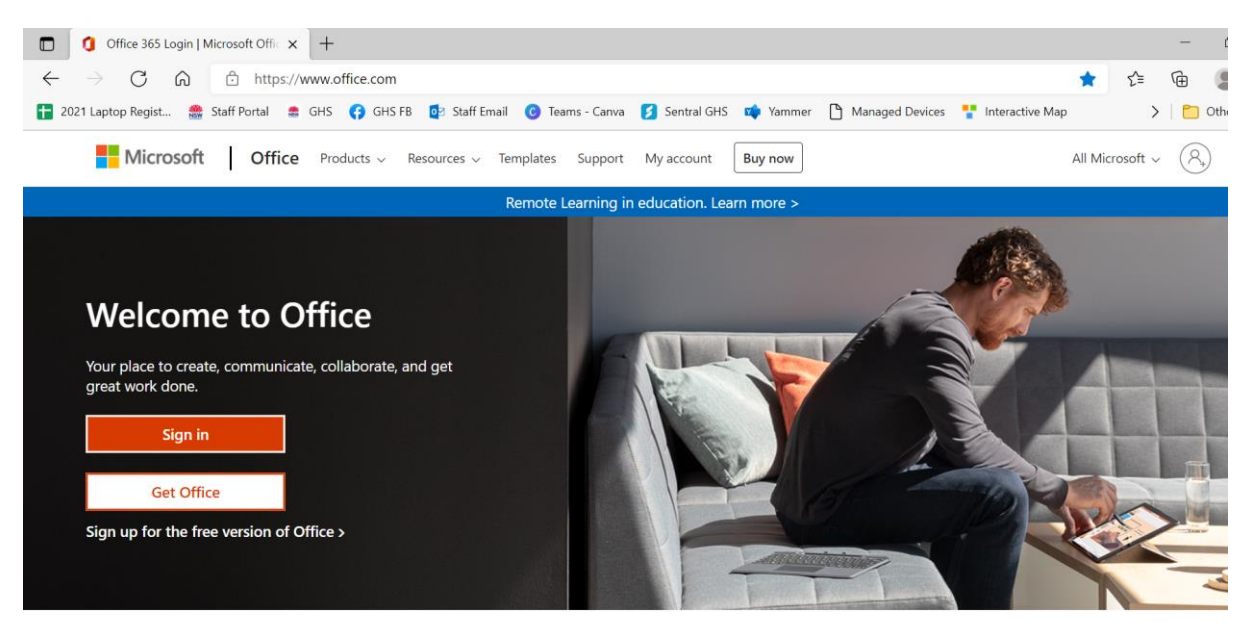

Step 2: Sign in with DET username and password.

| Firstname.surname | @education. | nsw.gov.au |
|-------------------|-------------|------------|
|-------------------|-------------|------------|

| Microsoft                 |              |         |   |
|---------------------------|--------------|---------|---|
| Sign in                   |              |         |   |
| firstname.surname@ed      | ducation.nsw | .gov.au |   |
| No account? Create one!   | 2            |         |   |
| Can't access your account |              |         |   |
|                           | Back         | Nex     | t |
|                           |              |         |   |
| ିର୍ଦ୍ଧ Sign-in options    |              |         |   |
|                           |              |         |   |

Step 3: Select Teams.

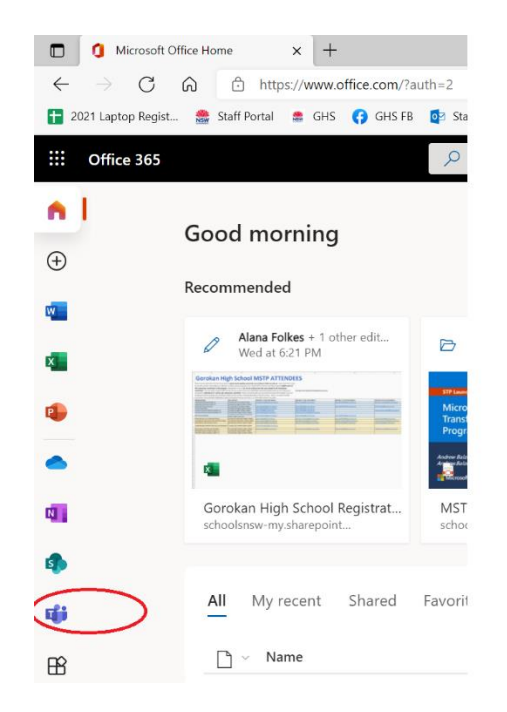

Step 4: Click Teams on the left menu and click Join or Create Team.

|                    | Microsoft Office               | Home 🗙 📫               | (3)   Microsoft Teams       | × +             |               |           |                 |                   |           | -         | ð ×            |
|--------------------|--------------------------------|------------------------|-----------------------------|-----------------|---------------|-----------|-----------------|-------------------|-----------|-----------|----------------|
| $\leftarrow$       | $\rightarrow$ C $\otimes$      | https://teams          | microsoft.com/_#/school//?c | tx=teamsGrid    |               |           |                 |                   | to te     | Ð         |                |
| 1021               | Laptop Regist 🛔                | 🛔 Staff Portal 🛛 🚨 GHS | 😝 GHS FB 🔯 Staff Email      | 🕑 Teams - Canva | 💋 Sentral GHS | 📫 Yammer  | Managed Devices | 🚏 Interactive Map | ;         | 🛅 o       | ther favorites |
|                    | Microsoft                      | leams                  | Q Search                    |                 |               |           |                 |                   |           |           |                |
| Activity           | Teams                          |                        |                             |                 |               |           | 2               | = ¢3              | Co Join   | or create | team           |
| , <b>≓</b><br>Chat | <ul> <li>Your teams</li> </ul> |                        |                             |                 |               |           |                 |                   |           |           |                |
| Assignments        | 1                              |                        |                             |                 |               |           |                 |                   |           |           |                |
| tij)<br>Teams      | $\sum$                         | -                      |                             | 00              |               | 4         |                 |                   | 4         |           |                |
| Calls              |                                | ICT Contractors        |                             | ICT GHS         |               | Gorokan H | igh School P&C  | 0                 | GHS Wellb | eing      |                |

Step 5: Enter **team code** provided by the teacher.

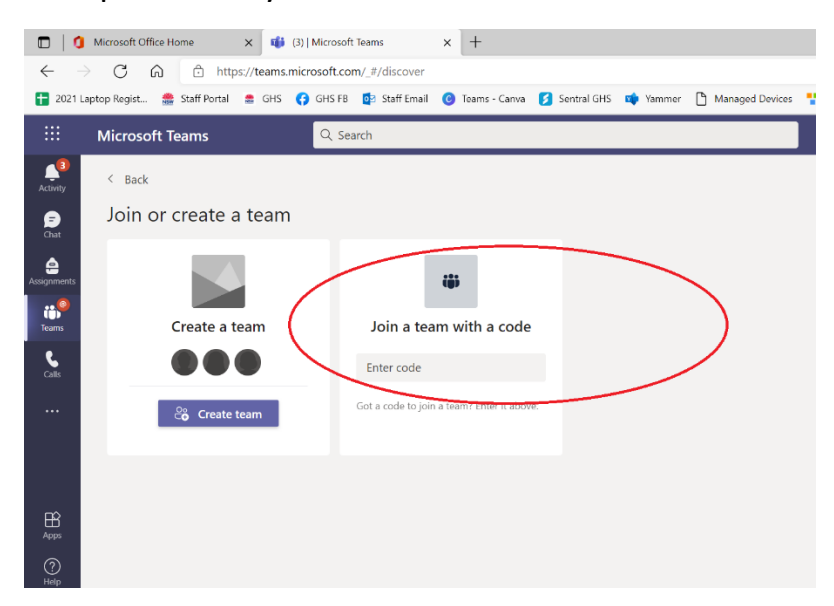